## HOW TO MAKE GRADUATION PAYMENT IN BANNER

- 1. Log into Banner Web.
- 2. Click on Student & Financial Aid.
- 3. Click on Student Records.
- 4. Click on Account Summary by Term.
- 5. Scroll to the bottom of the page and chose "Pay Online".
- 6. Select the term for payment (fall 2020 or spring 2021).
- 7. Key in payment amount of \$40.
- 8. Choose Pay by Credit.
- 9. Enter Payment Information.
- 10. Choose Continue Credit Card Payment.

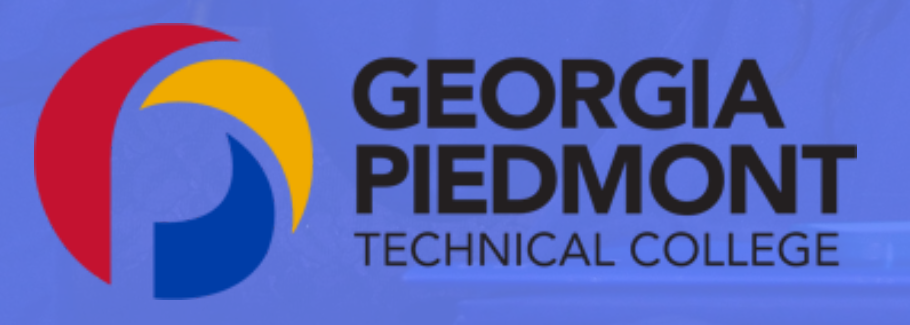

## **Graduation Fee**